# 自己署名証明書とメイン モードを使用したルー タと ASA の間の Easy VPN トンネル設定

## 内容

概要 前提条件 要件 使用するコンポーネント 背景説明 設定 NTP ネットワーク図 設定 確認 トラブルシュート 関連するシスコ サポート コミュニティ ディスカッション

### 概要

このドキュメントでは、Cisco 適応型セキュリティ アプライアンス(ASA)と、Cisco IOS® ソフ トウェアを実行するルータの間に、メイン モードと自己署名証明書を使用して Easy VPN トンネ ルを設定する方法について説明します。

# 前提条件

このルータ間の Easy VPN ソリューションの設定例は、Cisco Easy VPN サーバの IP アドレスが 静的で、Cisco Easy VPN クライアントの IP アドレスも静的であることを前提としています。

### 要件

次の項目に関する知識があることが推奨されます。

・ンターネット キー交換(IKE)
・証明書と Public Key Infrastructure (PKI)

### 使用するコンポーネント

このドキュメントの情報は、次のソフトウェアとハードウェアのバージョンに基づいています。

- ・ソフトウェア バージョン 8.4(7) を実行する Cisco ASA 5510 適応型セキュリティ アプライア ンス
- ・Cisco IOS ソフトウェア バージョン 15.2(4)M2 を実行する Cisco 2821 シリーズ サービス統 合型ルータ(ISR)

### 関連製品

このドキュメントは、次のバージョンのハードウェアとソフトウェアにも使用できます。

・ソフトウェア バージョン 8.4 以降を実行する Cisco ASA ・Cisco IOS ソフトウェア バージョン 15.0 以降を実行する Cisco ISR Generation ルータ

# 背景説明

このドキュメントでは、事前共有キーがサポートされないメイン モードでの EzVPN の使用について説明します。ただし、認証にメインモードを使用すると、アグレッシブモードに関連する脆弱性(CVE-2002-1623)を克服できます。

このドキュメントの情報は、特定のラボ環境にあるデバイスに基づいて作成されました。このド キュメントで使用するすべてのデバイスは、初期(デフォルト)設定の状態から起動しています 。対象のネットワークが実稼働中である場合には、どのようなコマンドについても、その潜在的 な影響について確実に理解しておく必要があります。

### 設定

### NTP

証明書認証では、参加しているすべてのデバイスのクロックを共通のソースに同期する必要があ ります。各デバイスでクロックを手動で設定できますが、これはあまり正確でなく、面倒なこと になる可能性があります。すべてのデバイスのクロックを同期する最も簡単な方法は、NTP を使 用することです。NTP を使用すると、分散されたタイム サーバとクライアントの間で時刻が同期 されます。同期化により、システム ログ作成時または時間に関するイベントの発生時に、各イベ ントを関連付けることができます。NTP の設定方法については、『Network Time Protocol:ベス ト プラクティス ホワイト ペーパー」を参照してください。

http://www.cisco.com/c/en/us/support/docs/availability/high-availability/19643-ntpm.html

ネットワーク図

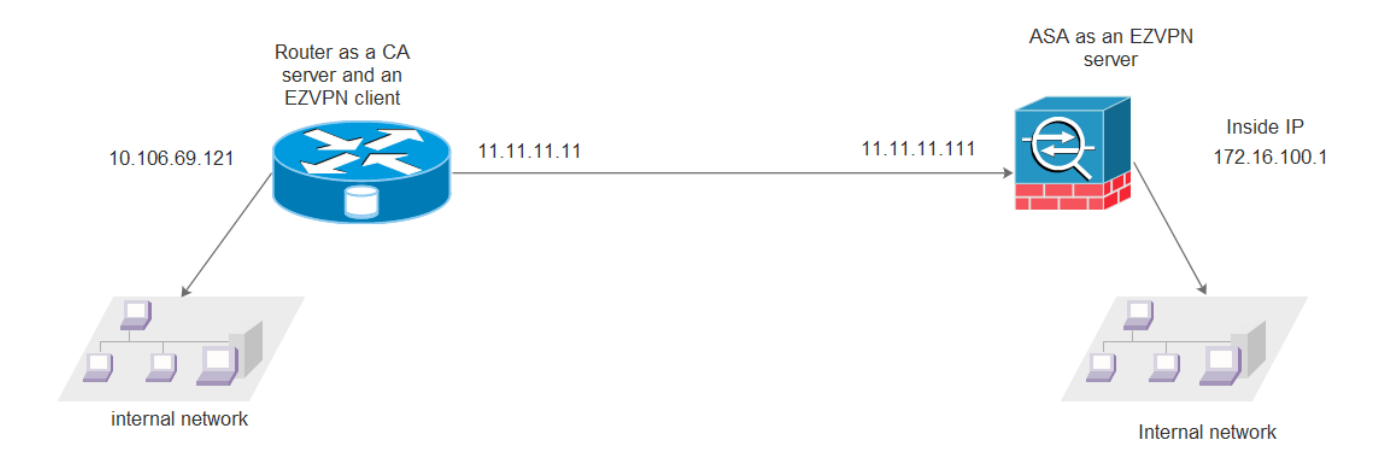

```
設定
```

```
Router:
Current configuration : 6024 bytes
!
1
hostname CISCO_LAB_ROUTER
!
-----CA Server configuration
crypto pki server ASA
issuer-name cn=ASA, ou=VPN, o=cisco, c=US
grant auto
lifetime ca-certificate 300
!
-----PKI Trustpoint configuration
crypto pki trustpoint router
enrollment url http://11.11.11.11:80
revocation-check none
!
!
crypto pki certificate chain router
certificate 03
 30820225 3082018E A0030201 02020103 300D0609 2A864886 F70D0101 05050030
 39310B30 09060355 04061302 5553310E 300C0603 55040A13 05636973 636F310C
 300A0603 55040B13 0356504E 310C300A 06035504 03130341 5341301E 170D3135
 31313234 31383034 32365A17 0D313630 39313931 38303130 395A3027 31253023
 06092A86 4886F70D 01090216 1642474C 2E532E31 362D3238 30302D31 342E6369
 73636F30 819F300D 06092A86 4886F70D 01010105 0003818D 00308189 02818100
 D7423408 DAEDB119 5E1D6F9B F627F80B 28F6691F 799AFCC5 ECBF5FAA 23D4D890
 335CDF2B 7C4717A7 979E6A73 515F70AB 905A4935 37873935 9D7406F8 D6986395
 A427410D FA3432E2 D71FDF8B FFA34C74 C3518E53 E23E5076 06C73C5A C83CC2F3
 A7EB4349 523571C8 84EA4D58 480ADF47 C4AB29AE EA1FF522 DBCDFEE8 8A9E40A5
 02030100 01A34F30 4D300B06 03551D0F 04040302 05A0301F 0603551D 23041830
 1680143B A9F1006C 39BCFFD6 9E8EF705 DD4FD606 268A1E30 1D060355 1D0E0416
 0414B13F D97C0877 63A7087E 7C31E429 C0D8ADD8 2B1A300D 06092A86 4886F70D
 01010505 00038181 0039C03A B8B91B3F BFE17248 F1777B78 EBF49CA3 F967C986
 268C16D4 6AFE2905 0237F56A 369A3BB8 E9A5C1C9 9CF77C9D 2EC71C81 ABB1A64C
```

```
2FD44A78 3499A357 986D4B8E 08345355 80B481C4 A3AB3408 C3F6F1A6 E42E4585
 F7B02B33 A57E7D6F 2BD4862A 6DDD4253 B253B3C5 481B3E54 1FB7CEA9 97A01C50
 0414ECA9 A85CD3F9 EE
     quit
 certificate ca 01
 3082024B 308201B4 A0030201 02020101 300D0609 2A864886 F70D0101 04050030
 39310B30 09060355 04061302 5553310E 300C0603 55040A13 05636973 636F310C
 300A0603 55040B13 0356504E 310C300A 06035504 03130341 5341301E 170D3135
 31313234 31383031 30395A17 0D313630 39313931 38303130 395A3039 310B3009
 06035504 06130255 53310E30 0C060355 040A1305 63697363 6F310C30 0A060355
 040B1303 56504E31 0C300A06 03550403 13034153 4130819F 300D0609 2A864886
 F70D0101 01050003 818D0030 81890281 8100BAFF C15ABB3D 78778733 762F71A7
 9BE2C81C A2BEB6EF CFD98FB2 21D466D5 65301232 163FFCD0 1CCCCF07 6CAEABD8
 E3A1C3EB B48D916A ADDD56D8 0730C32B 97388937 193BCD22 729D3F61 5712E71A
 61315E75 A29E4D7B 881F37A2 3EA74B93 05C3FA73 E50A7DE9 CC2BBF15 F21E8615
 13EA3E0A 80C95C5E 866B92C7 D98AB734 C41D0203 010001A3 63306130 0F060355
 1D130101 FF040530 030101FF 300E0603 551D0F01 01FF0404 03020186 301F0603
 551D2304 18301680 143BA9F1 006C39BC FFD69E8E F705DD4F D606268A 1E301D06
 03551D0E 04160414 3BA9F100 6C39BCFF D69E8EF7 05DD4FD6 06268A1E 300D0609
 2A864886 F70D0101 04050003 8181000B 34F5327C 95DD6B24 09E5F485 7B2B9918
 9BEBE081 B7CE0946 0402C1A2 3849B319 937E4CD7 DF24944E 35482A00 ED28FB5B
 804A2682 44CB5B81 938F3E68 30E34F33 C9F2E0BF D65CB235 2FFA5301 705ECD56
 8A3F80F9 12DAA450 CDA84849 1FD44822 79CBBF0B 75E507B5 9A75344E 206551B5
 BCA5865F 3DD16D61 935E074E FC04B9
     quit
crypto pki certificate chain ASA
 certificate ca 01
 3082024B 308201B4 A0030201 02020101 300D0609 2A864886 F70D0101 04050030
 39310B30 09060355 04061302 5553310E 300C0603 55040A13 05636973 636F310C
 300A0603 55040B13 0356504E 310C300A 06035504 03130341 5341301E 170D3135
 31313234 31383031 30395A17 0D313630 39313931 38303130 395A3039 310B3009
 06035504 06130255 53310E30 0C060355 040A1305 63697363 6F310C30 0A060355
 040B1303 56504E31 0C300A06 03550403 13034153 4130819F 300D0609 2A864886
 F70D0101 01050003 818D0030 81890281 8100BAFF C15ABB3D 78778733 762F71A7
 9BE2C81C A2BEB6EF CFD98FB2 21D466D5 65301232 163FFCD0 1CCCCF07 6CAEABD8
 E3A1C3EB B48D916A ADDD56D8 0730C32B 97388937 193BCD22 729D3F61 5712E71A
 61315E75 A29E4D7B 881F37A2 3EA74B93 05C3FA73 E50A7DE9 CC2BBF15 F21E8615
 13EA3E0A 80C95C5E 866B92C7 D98AB734 C41D0203 010001A3 63306130 0F060355
 1D130101 FF040530 030101FF 300E0603 551D0F01 01FF0404 03020186 301F0603
 551D2304 18301680 143BA9F1 006C39BC FFD69E8E F705DD4F D606268A 1E301D06
 03551D0E 04160414 3BA9F100 6C39BCFF D69E8EF7 05DD4FD6 06268A1E 300D0609
 2A864886 F70D0101 04050003 8181000B 34F5327C 95DD6B24 09E5F485 7B2B9918
 9BEBE081 B7CE0946 0402C1A2 3849B319 937E4CD7 DF24944E 35482A00 ED28FB5B
 804A2682 44CB5B81 938F3E68 30E34F33 C9F2E0BF D65CB235 2FFA5301 705ECD56
 8A3F80F9 12DAA450 CDA84849 1FD44822 79CBBF0B 75E507B5 9A75344E 206551B5
 BCA5865F 3DD16D61 935E074E FC04B9
     quit
!
Ţ
redundancy
1
1
-----EzVPN client configurtaion
crypto ipsec client ezvpn VPN
connect auto
mode network-extension
peer 11.11.11.111
xauth userid mode interactive
!
```

```
!-----IPSEC mapping on interfaces
```

```
interface GigabitEthernet0/0
ip address 11.11.11.11 255.255.255.0
duplex auto
speed auto
crypto ipsec client ezvpn VPN
1
interface GigabitEthernet0/1
ip address 10.106.69.121 255.255.255.0
duplex auto
speed auto
crypto ipsec client ezvpn VPN inside
!
ip forward-protocol nd
ip http server
no ip http secure-server
1
end
CISCO_LAB_ROUTER#
ASA:
ASA Version 8.4(7)
1
hostname CISCO_LAB_ASA
enable password 8Ry2YjIyt7RRXU24 encrypted
passwd 2KFQnbNIdI.2KYOU encrypted
names
1
interface Ethernet0/0
nameif CERT
security-level 0
ip address 11.11.11.111 255.255.255.0
1
interface Management0/0
nameif tftp
security-level 0
ip address 10.106.69.107 255.255.255.0
!-----EZVPN Server configuration
crypto ipsec ikev1 transform-set VPN-SET esp-3des esp-sha-hmac
crypto dynamic-map dyn1 1 set reverse-route
crypto dynamic-map dynmap 10 set ikev1 transform-set VPN-SET
crypto map mymap 1 ipsec-isakmp dynamic dyn1
crypto map VPNMAP 1 ipsec-isakmp dynamic dynmap
crypto map VPNMAP interface CERT
!-----Trustpoint Configuration for SCEP
crypto ca trustpoint ASA
enrollment url http://11.11.11.11:80
ignore-ipsec-keyusage
crl configure
-----Certificate Map configuration
crypto ca certificate map DefaultCertificateMap 1
issuer-name attr cn eq asa
issuer-name attr ou eq vpn
```

```
crypto ca certificate chain ASA
 certificate ca 01
    3082024b 308201b4 a0030201 02020101 300d0609 2a864886 f70d0101 04050030
    39310b30 09060355 04061302 5553310e 300c0603 55040a13 05636973 636f310c
    300a0603 55040b13 0356504e 310c300a 06035504 03130341 5341301e 170d3135
    31313234 31383031 30395a17 0d313630 39313931 38303130 395a3039 310b3009
    06035504 06130255 53310e30 0c060355 040a1305 63697363 6f310c30 0a060355
    040b1303 56504e31 0c300a06 03550403 13034153 4130819f 300d0609 2a864886
    f70d0101 01050003 818d0030 81890281 8100baff c15abb3d 78778733 762f71a7
    9be2c81c a2beb6ef cfd98fb2 21d466d5 65301232 163ffcd0 1ccccf07 6caeabd8
    e3a1c3eb b48d916a addd56d8 0730c32b 97388937 193bcd22 729d3f61 5712e71a
    61315e75 a29e4d7b 881f37a2 3ea74b93 05c3fa73 e50a7de9 cc2bbf15 f21e8615
    13ea3e0a 80c95c5e 866b92c7 d98ab734 c41d0203 010001a3 63306130 0f060355
    1d130101 ff040530 030101ff 300e0603 551d0f01 01ff0404 03020186 301f0603
    551d2304 18301680 143ba9f1 006c39bc ffd69e8e f705dd4f d606268a 1e301d06
    03551d0e 04160414 3ba9f100 6c39bcff d69e8ef7 05dd4fd6 06268a1e 300d0609
    2a864886 f70d0101 04050003 8181000b 34f5327c 95dd6b24 09e5f485 7b2b9918
    9bebe081 b7ce0946 0402c1a2 3849b319 937e4cd7 df24944e 35482a00 ed28fb5b
    804a2682 44cb5b81 938f3e68 30e34f33 c9f2e0bf d65cb235 2ffa5301 705ecd56
    8a3f80f9 12daa450 cda84849 1fd44822 79cbbf0b 75e507b5 9a75344e 206551b5
   bca5865f 3dd16d61 935e074e fc04b9
  quit
 certificate 02
    30820243 308201ac a0030201 02020102 300d0609 2a864886 f70d0101 04050030
    39310b30 09060355 04061302 5553310e 300c0603 55040a13 05636973 636f310c
    300a0603 55040b13 0356504e 310c300a 06035504 03130341 5341301e 170d3135
    31313234 31383033 32315a17 0d313630 39313931 38303130 395a3023 3121301f
    06092a86 4886f70d 01090216 1262676c 2d532d31 362d4153 41353530 302d3130
    819f300d 06092a86 4886f70d 01010105 0003818d 00308189 02818100 efc22ac0
    35960f71 9c197870 aa2b2a8c cd6ea4ef 150bc5ed f38812a2 baad0929 cde15a14
    f5982e23 9208b79e decb58ed 04e1c552 c352a7b7 0458c205 a5548367 7a4ae377
    93b0e711 05da2932 6621170e 93c0197d 4de3639e 6b1ce677 aac8c68e d9e7d098
    40e5cb9f ee9a13e3 8e2a63e8 96186be0 9f1db880 0eb8b63a 0c17fe3d 02030100
    01a37130 6f301d06 03551d11 04163014 82126267 6c2d532d 31362d41 53413535
    30302d31 300e0603 551d0f01 01ff0404 030205a0 301f0603 551d2304 18301680
    143ba9f1 006c39bc ffd69e8e f705dd4f d606268a 1e301d06 03551d0e 04160414
   be1953e2 579f9901 cbc6d4e4 1290451b e4bbcec0 300d0609 2a864886 f70d0101
    04050003 81810081 68d44005 d2cfa98f c2575dcb 724387af 852628be 4fe1b27f
    edd49e5c 84f49a04 971a4d51 b23032c5 538f889d 8f25ffae d605fc40 9d7d49f3
    904814ec 5b9bb2bf c5834a38 74f56df8 8afc2588 9fe78e2a 0e7ccbfe de339970
    d4149dc1 a7f5417e 0617c566 507cb91d 0adddb77 192f727a 6fbbb413 82e72b83
    1cd98cc7 77fbb4
 quit
-----IKE configuration
crypto ikev1 enable CERT
crypto ikev1 policy 5
authentication rsa-sig
encryption 3des
hash sha
group 2
lifetime 86400
-----Group Policy Configuraiton
group-policy VPNPOLICY internal
group-policy VPNPOLICY attributes
re-xauth disable
split-tunnel-policy tunnelall
nem enable
```

username cisco password 3USUcOPFUiMCO4Jk encrypted

```
tunnel-group DefaultRAGroup general-attributes
default-group-policy VPNPOLICY
tunnel-group DefaultRAGroup ipsec-attributes
ikev1 trust-point ASA
tunnel-group VPN type remote-access
tunnel-group VPN general-attributes
default-group-policy VPNPOLICY
tunnel-group VPN ipsec-attributes
ikev1 trust-point ASA
tunnel-group-map enable rules
tunnel-group-map DefaultCertificateMap 1 VPN
!
    end
```

-----Tunnel Group configuration

# 確認

デバイスが CA に正常に登録されたことを確認する方法:

```
ルータ
```

```
CISCO_LAB_ROUTER#show crypto pki certificates
Certificate
Status: Available
Certificate Serial Number (hex): 03
Certificate Usage: General Purpose
Issuer:
cn=ASA
ou=VPN
o=cisco
c=US
Subject:
Name: CISCO_LAB_ROUTER.cisco
hostname=CISCO_LAB_ROUTER.cisco
Validity Date:
start date: 18:04:26 UTC Nov 24 2015
end date: 18:01:09 UTC Sep 19 2016
Associated Trustpoints: router
Storage: nvram:ASA#3.cer
CA Certificate
Status: Available
Certificate Serial Number (hex): 01
Certificate Usage: Signature
Issuer:
cn=ASA
ou=VPN
o=cisco
c=US
Subject:
cn=ASA
ou=VPN
o=cisco
c=US
Validity Date:
start date: 18:01:09 UTC Nov 24 2015
end date: 18:01:09 UTC Sep 19 2016
Associated Trustpoints: ASA router
Storage: nvram:ASA#1CA.cer
```

CISCO\_LAB\_ASA# show crypto ca certificates Certificate Status: Available Certificate Serial Number: 02 Certificate Usage: General Purpose Public Key Type: RSA (1024 bits) Signature Algorithm: MD5 with RSA Encryption Issuer Name: cn=ASA ou=VPN o=cisco c=US Subject Name: hostname=CISCO\_LAB\_ASA Validity Date: start date: 18:03:21 UTC Nov 24 2015 end date: 18:01:09 UTC Sep 19 2016 Associated Trustpoints: ASA CA Certificate Status: Available Certificate Serial Number: 01 Certificate Usage: Signature Public Key Type: RSA (1024 bits) Signature Algorithm: MD5 with RSA Encryption Issuer Name: cn=ASA ou=VPN o=cisco c=US Subject Name: cn=ASA ou=VPN o=cisco c=US Validity Date: start date: 18:01:09 UTC Nov 24 2015 end date: 18:01:09 UTC Sep 19 2016 Associated Trustpoints: ASA

トンネルが有効であることを確認する方法:

ルータ

フェーズ1の確認:

 CISCO\_LAB\_ROUTER # show crypto isakmp sa

 IPv4 Crypto ISAKMP SA

 dst
 src
 state
 conn-id status

 11.11.11.11
 11.11.11.11
 QM\_IDLE
 1114 ACTIVE

 フェーズ2の確認:
 1
 1
 1

CISCO\_LAB\_ROUTER# show crypto ipsec sa

interface: GigabitEthernet0/0
 Crypto map tag: GigabitEthernet0/0-head-0, local addr 11.11.11.

protected vrf: (none)

```
local ident (addr/mask/prot/port): (10.106.69.0/255.255.255.0/0/0)
remote ident (addr/mask/prot/port): (0.0.0.0/0.0.0/0/0)
current_peer 11.11.11.11 port 500
PERMIT, flags={origin_is_acl,}
#pkts encaps: 5, #pkts encrypt: 5, #pkts digest: 5
#pkts decaps: 5, #pkts decrypt: 5, #pkts verify: 5
```

#### ASA

#### フェーズ1の確認:

```
CISCO_LAB_ASA# show crypto isakmp sa

IKEv1 SAs:

Active SA: 1

Rekey SA: 0 (A tunnel will report 1 Active and 1 Rekey SA during rekey)

Total IKE SA: 1

1 IKE Peer: 11.11.11.11

Type : user Role : responder

Rekey : no State : MM_ACTIVE -----> MM denotes main mode

IPv6 Crypto ISAKMP SA
```

```
フェーズ2の確認:
```

CISCO\_LAB\_ASA#show crypto ipsec sa interface: CERT Crypto map tag: dynmap, seq num: 10, local addr: 11.11.111

local ident (addr/mask/prot/port): (0.0.0.0/0.0.0/0/0)
remote ident (addr/mask/prot/port): (10.106.69.0/255.255.255.0/0/0)
current\_peer: 11.11.11.11, username: cisco
dynamic allocated peer ip: 0.0.0.0

#pkts encaps: 5, #pkts encrypt: 5, #pkts digest: 5
#pkts decaps: 5, #pkts decrypt: 5, #pkts verify: 5

# トラブルシュート

#### ASA でのデバッグ

**注意**:ASA では、さまざまなデバッグ レベルを設定できます。デフォルトでは、レベル 1 が使用されます。デバッグ レベルを変更すると、デバッグの冗長性が高くなる場合があり ます。

条件付きデバッグを使用して、1 つのピアに関するデバッグのみを参照することをお勧めします 。

debug crypto condition peer <peer ip address> 特に実稼働環境では、注意して実行してください。 トンネル ネゴシエーションの ASA のデバッグは次のとおりです。

debug crypto ikev1 <0-255> debug crypto ipsec <0-255> 証明書認証に関する ASA のデバッグは次のとおりです。

debug crypto ca ルータのデバッグ

トンネル ネゴシエーションのルータのデバッグは次のとおりです。

debug crypto ikev1 debug crypto ikev1 error debug crypto ikev1 internal 証明書認証のルータのデバッグは次のとおりです。

debug crypto pki validation debug crypto pki transaction debug crypto pki messages